# Dokonywanie zmian w księdze rejestrowej

- 1. Zalogować się na stronie <u>https://rpwdl.csioz.gov.pl</u>.
  - a. Wprowadzanie wniosku o zmianę.

| SKRZYNKA ODBIORCZA<br>Komunikaty<br>Dokumenty     | Wybierz akcję               | Rejestracja p                                         | raktyki                                   |
|---------------------------------------------------|-----------------------------|-------------------------------------------------------|-------------------------------------------|
| Poświadczenia                                     | Nowy v                      | vniosek o rejestrację indywidualnej praktyki lekarski | iej                                       |
| WNIOCKI                                           | Nowy                        | v wniosek o rejestrację grupowej praktyki lekarskiej  |                                           |
| Nowy wniosek praktyka<br>lekarska                 | Bądź wybierz typ wniosku dl | a jednej z poniższych ksiąg:                          |                                           |
| Nowy wniosek praktyka<br>pielęgniarek i położnych | Numer rejestru              | Nazwa                                                 | Akcje                                     |
| Wnioski robocze                                   | 000000JK876-L-76            | Jan Kowalski                                          | Wniosek o zmianę<br>Wniosek o wykreślenie |
| Wnioski gotowe do wysłania<br>(podpisane)         |                             | Zmiany w księdze rejestrowej                          |                                           |
| Wnioski w trakcie wysyłania                       |                             |                                                       | 1                                         |
| Wnioski wysłane                                   |                             |                                                       |                                           |
| Wnioski zwrócone                                  |                             |                                                       |                                           |

# b. Wybór rodzaju praktyki.

| Posiadane specjalizacje                      | Chirurgia dziecięca (II st.),Chirurgia ogólna (II st.)                                                                                                    |                                                                                                    |
|----------------------------------------------|----------------------------------------------------------------------------------------------------|----------------------------------------------------------------------------------------------------|
|                                              |                                                                                                    | Wybiera lekarz pracujący na tzw. Kontrakcie                                                         |
| Rodzaj praktyki lekarskiej                   |                                                                                                    | 94 specjalista                                                                                      |
|                                              | <ul> <li>93 - indywidualna praktyka lekarska wyłącznie<br/>w przedsiębiorstwie podmiotu leczniczego</li> <li>94 - indywidualna specjalistyczna praktyka<br/>lekarska wyłącznie w przedsiębiorstwie podmiotu</li> </ul>     |                                                                                                    |
|                                              | leczniczego w dziedzinie                                                                                                    | Wybiera lekarz realizujący wizyty domowe<br>93 ogólny lub w trakcie specjalizacji<br>94 specjalista |
|                                              | <ul> <li>96 - indywidualna specjalistyczna praktyka<br/>lekarska wyłącznie w miejscu wezwania w<br/>dziedzinie</li> <li>98 - indywidualna praktyka lekarska</li> <li>99 - indywidualna specjalistyczna praktyka</li> </ul> | Wybiera lekarz rejestrujący gabinet<br>93 ogólny lub w trakcie specjalizacji<br>94 specjalista      |
| Data rozpoczęcia<br>działalności leczniczej* | lekarska w dziedzinie<br>chirurgii ogólnej oraz chirurgii dziecięcej<br>2005-12-21                                                                                                    |                                                                                                    |

#### c) zakładka dodaj usuń adres

| Praktyka | Adresy udzielania świadczeń i                                     | przyjmowania wezwań | Akredytacje i ubezpieczenia | Załączniki | Informacje dodatkowe |
|----------|-------------------------------------------------------------------|---------------------|-----------------------------|------------|----------------------|
| Dane ev  | videncyjne                                                        |                     |                             |            |                      |
|          | Imiona"                                                           |                     |                             |            |                      |
|          | Nazwisko*                                                         |                     |                             |            |                      |
|          | Tytuł zawodowy*                                                   |                     |                             | •          |                      |
| okręg    | Numer wpisu do<br>gowego rejestru lekarzy<br>i lekarzy dentystów* |                     |                             |            |                      |
|          | PESEL                                                             | Na potrzeby pobra   | nia danych z CRL            |            |                      |
| Num      | er prawa wykonywania                                              |                     | Pobierz dane z CRL          |            |                      |

#### d) Wprowadzanie danych nowego adresu udzielania świadczeń.

#### Wprowadzenie wniosku o zmianę wpisu do rejestru

Nr wniosku: Nr księgi: 00000070838

Uwaga Informujemy, że na podstawie danych udostępnionych przez GUS, zaktualizowany został słownik TERYT. W aktualnym słowniku zmienione zostały nazwy gmin z np. "m. Gdańsk" na "Gdańsk". W związku z powyższym, chcąc uzyskać w systemie podpowiedź dla nazwy gminy tego typu, należy wpisywać pierwsze litery nowych nazw gmin z pominięciem ciągu "m.". W związku z udostępnieniem opcji podpowiadania danych adresowych z rejestru TERYT, prosimy o wprowadzanie/korygowanie nazw ulic wg podpowiedzi sugerowanych przez aplikację, które są zgodne z nazwami ulic udostępnianymi przez GUS na stronie http://www.stat.gov.pl/broker/access/index.jspa.

|          |                                                                  |                                  | Wyjdż bez zapisywania               | Zapisz i wyjdź |
|----------|------------------------------------------------------------------|----------------------------------|-------------------------------------|----------------|
| Praktyka | Adresy udzielania świadczeń i przyjmowania wezwań Akred          | ytacje i ubezpieczenia Załącznił | ki Informacje dodatkowe             |                |
| Adre     | esy miejsc udzielania świadczeń                                  |                                  |                                     |                |
| Lp       | Rodzaj praktyki                                                  | Adres                            | Rodzaj działalności leczniczej      | Akcje          |
| 1        | 99 - indywidualna specjalistyczna praktyka lekarska w dziedzinie | 43-300 Bielsko-Biała, Lisia 54   | Ambulatoryjne świadczenie zdrowotne | Usuń Edytuj    |
|          | Dodaj adr                                                        | es i zakres świadczeń            |                                     |                |
|          | Wstecz Dalej                                                     | Zakończ i zweryfikuj wni         | osek                                |                |

# e) Wprowadzanie danych dot. nowego miejsca udzielania świadczeń

|                                                | 00 ind id also appointed appointed                                |
|------------------------------------------------|-------------------------------------------------------------------|
| Rodzaj praktyki lekarskiej:                    | אין - Indywiduaina specjalistyczna prakty                         |
| Rodzaj działalności leczniczej                 | Ambulatoryjne świadczenie zdrowotne                               |
|                                                | Stacjonarne i całodobowe świadczenie                              |
|                                                | Stacionarne i całodobowe świadczenie                              |
|                                                | zdrowotne - szpitalne                                             |
| Rodzaj i zakres                                |                                                                   |
| świadczeń                                      | o praktyku i milojska                                             |
| zdrowotnych                                    |                                                                   |
| Diagnostycznych:                               |                                                                   |
|                                                |                                                                   |
| Leczniczych:                                   |                                                                   |
|                                                |                                                                   |
|                                                | li.                                                               |
| Rehabilitacyjnych:                             |                                                                   |
|                                                | 1                                                                 |
| Orrestration at                                |                                                                   |
| Orzeczniczych:                                 |                                                                   |
|                                                | h.                                                                |
| Innych:                                        |                                                                   |
|                                                |                                                                   |
| Gabinet                                        | .11                                                               |
|                                                |                                                                   |
| Rodzaj adresu:                                 | Adres miejsca udzielania świadczeń zdrowotnych<br>w pomieszczeniu |
|                                                | Adres miejsca udzielania świadczeń zdrowotnych                    |
|                                                | w przedsiębiorstwie podmiotu leczniczego                          |
| Adros migisca udziolania świadczoś             | Praktyka w                                                        |
| zdrowotnych                                    | podmiocie leczniczym                                              |
| Znajdź przedsiębiorstwo Skopiuj adres praktyki |                                                                   |
| Numer REGON                                    |                                                                   |
|                                                |                                                                   |

f) W przypadku dodawania praktyki dla podmiotu leczniczego można skorzystać z wyszukiwarki podmiotów.

| Wyszukiwar            | nie przedsiębiorstw |
|-----------------------|---------------------|
| REGON                 | REGON               |
| Nazwa<br>przedsiębior | Szpitəl<br>stwə     |
| Miejscowość           |                     |
| TERYT                 |                     |
| Szukaj Wyc            | zyść                |

# Lista przedsiębiorstw:

| Nazwa Przedsiębiorstwa                                                                                                    | REGON          | Akcja                           |  |
|----------------------------------------------------------------------------------------------------|----------------|---------------------------------|--|
| Przedsiębiorstwo SP ZOZ w Wieluniu Ośrodek Opieki Pozaszpitalnej<br>z siedzibą w Wieluniu ul. Szpitalna 16                           | 00031014300054 | Pobierz komórki<br>Kopiuj adres |  |
| Przedsiębiorstwo SP ZOZ w Wieluniu Specjalistyka, Opieka<br>Ambulatoryjna oraz Diagnostyka z siedzibą w Wieluniu ul. Szpitalna<br>16 | 00031014300047 | Pobierz komórki<br>Kopiuj adres |  |
| Przedsiębiorstwo SP ZOZ w Wieluniu Szpitał z siedzibą w Wieluniu<br>ul. Szpitalna 16                                                 | 00031014300030 | Pobierz komórki<br>Kopiuj adres |  |
|                                                                                                    |                |                                 |  |

# Lista komórek dla przedsiębiorstwa:

Numer komórki

Numer komórki

# g) Wysyłanie wypełnionego wniosku do OIL

| A                                                                                                    |                                                                                                    |                                                                                                    | UŻYTKOWNIK: Barbara Krywuli                                                                                                    | t   WYLOGUJ                                                    |
|----------------------------------------------------------------------------------------------------|----------------------------------------------------------------------------------------------------|----------------------------------------------------------------------------------------------------|----------------------------------------------------------------------------------------------------|----------------------------------------------------------------|
| Centrum Systemdw Informacyjnych<br>Ochrony Zórowia                                                                                                    | <b>RPWDL</b><br>ejestr Podmiotów                                                                                                    | Wykonującyc                                                                                                   | h Działalność Leczniczą                                                                                                    | EZDROWIE P                                                     |
| Strona główna                                                                                                    | 0                                                                                                    |                                                                                                    |                                                                                                    |                                                                |
| Wprowadzenie wniosk<br>Nr wniosku: Nr księgi: 0000000                                                                                                    | u o zmianę wpis<br><sup>070838</sup>                                                                                                    | o do rejestru                                                                                                 | J                                                                                                    |                                                                |
| Uwaga Informujemy, że na podst<br>słowniku zmienione zostały nazw<br>podpowiedż dla nazwy gminy teg<br>W związku z udostępnieniem opo<br>nazw ulic wg podpowiedzi sugero<br>http://www.stat.gov.pl/broker/act | awie danych udostępnior<br>y gmin z np. *m. Gdańsk<br>o typu, należy wpisywać<br>ji podpowiadania danych<br>wanych przez aplikację,<br>cess/index.jspa. | nych przez GUS, za<br>k* na "Gdańsk*. W<br>5 pierwsze litery no<br>n adresowych z reje<br>które są zgodne z r | ktualizowany został słownik TERYT. W<br>związku z powyższym, chcąc uzyskać w<br>wych nazw gmin z pominięciem ciągu *<br>estru TERYT, prosimy o wprowadzanie/k<br>nazwami ulic udostępnianymi przez GU! | aktualnym<br>v systemie<br>m.*.<br>xorygowanie<br>5 na stronie |
| Praktyka Adresy udzielania świadczeń i                                                                                                    | przyjmowania wezwań Ak                                                                                                    | (redytacje i ubezpiecze                                                                                       | Wyjdź bez zapisywania<br>nia Załączniki Informacje dodatkowe                                                                                                    | Zapisz i wyjdż                                                 |
| Data stojanja uniorku                                                                                                    |                                                                                                    |                                                                                                    |                                                                                                    |                                                                |
| Osoba składająca wniosek                                                                                                    |                                                                                                    |                                                                                                    |                                                                                                    |                                                                |
| Imie*                                                                                                    |                                                                                                    |                                                                                                    |                                                                                                    |                                                                |
| Namirka                                                                                                    |                                                                                                    |                                                                                                    |                                                                                                    |                                                                |
| Organ rejestrowy, do którego kie                                                                                                    | rowany jest wniosek                                                                                                    | _                                                                                                    |                                                                                                    |                                                                |
|                                                                                                    | Beskidzka Okręgowa                                                                                                    | Izba Lekarska w B                                                                                             | ielsku-Bia 🔻                                                                                                    |                                                                |
| Oświadczenie                                                                                                    |                                                                                                    |                                                                                                    |                                                                                                    |                                                                |
| 1                                                                                                    | Oświadczam, że dar<br>wykonujących działa<br>spełniam warunki w<br>wnioskiem określon<br>(Dz. U. Nr 112, poz.                                           | ne zawarte we wni<br>alność leczniczą są<br>rykonywania działal<br>e w ustawie z dnia<br>. 654 z późn. zm.).  | osku o wpis/zmianę w rejestrze podmio<br>kompletne i zgodne z prawdą. Znane n<br>Iności leczniczej w zakresie objętym skł<br>15 kwietnia 2011 roku o działalności le                                   | otów<br>ni są i<br>adanym<br>czniczej                          |
|                                                                                                    | Wstecz                                                                                                    | Zakończ i zwaryfik                                                                                            | uj wnlosek                                                                                                    | 2                                                              |

### h) Podpisywanie wniosku przy pomocy profilu zaufanego

| Komunikaty                                        | Worowadzanie wniosku o wnis do rejestru                 |
|---------------------------------------------------|---------------------------------------------------------|
| Dokumenty                                         |                                                         |
| Poświadczenia                                     | Nr wniosku:<br>Nazwa:                                   |
| NIOSKI                                            |                                                         |
| Nowy wniosek praktyka<br>lekarska                 | Podsumowanie<br>Dostępne akcje                          |
| Nowy wniosek praktyka<br>pielęgniarek i położnych | Modyfikuj wniosek                                       |
| Wnioski robocze                                   | Wydruk pelny                                            |
| Wnioski gotowe do wysłania<br>(podpisane)         | Wydruk częściowy                                        |
| Wnioski w trakcie wysyłania                       | Zobacz załączniki wniosku                               |
| Wnioski wysłane                                   |                                                         |
| Wnioski zwrócone                                  | Podpisz wniosek przy użyciu certyfikatu kwalifikowanego |
|                                                   | Podpisz wniosek profilem zaufanym ePUAP                 |
| NE                                                | Usut wniosek                                            |
| Księga rejestrowa praktyk<br>lekarskich           |                                                         |
| Księga rejestrowa praktyk                         | Powrot do strony startowej                              |

i) Podpisywanie wniosku przy pomocy profilu zaufanego c.d.

| Strona główna           |                |            |           |           |       |  |  |
|-------------------------|----------------|------------|-----------|-----------|-------|--|--|
| Podpis poprze           | ez EPU         | AP         |           |           |       |  |  |
| Po wciśnięciu przycisku | v przejdż nast | tąpi przek | ierowanie | do strony | EPUAP |  |  |
|                         |                |            |           |           |       |  |  |

# j) Podpisywanie wniosku przy pomocy profilu zaufanego c.d.

| Ministerstwo Adi                                                                                                    | ministracji i Cy (PL)   https://epuap.gov.pl/ZaufanyProfilexternal/SignDocumentTpOnlyMultiSign.iface | ∀ C   \ |
|----------------------------------------------------------------------------------------------------|----------------------------------------------------------------------------------------------------|---------|
| sto odwiedzane 🔮                                                                                                    | Pierwsze kroki                                                                                       |         |
| odpisywanie d                                                                                                    | lokumentów z załącznikami                                                                            |         |
| I <b>nformacje o zlece</b><br>Nniosek do pospis                                                                                                    | eniu<br>su                                                                                           |         |
| Kolejne<br>podpisy                                                                                                    | Podpisz profilem zaufanym                                                                            |         |
| 3 Złóż podpis podpis podpis podpis podpis podpiska zakradni skala zakradni stanie zakradni stanie z<br>Na stanie zakradni stanie zakradni stanie zakradni stanie zakradni stanie zakradni stanie zakradni stanie zakradni stanie zakradni stanie zakradni stanie zakradni stanie zakradni stanie zakradni stanie zakradni stanie zakradni stanie zakradni stanie zakradni stanie zakradni stanie zakradni stanie z | otwierdzony profilem zaufanym, aby podpisać wiele dokumentów na raz. Co to znaczy? 🗗                 |         |
| Anuluj                                                                                                    |                                                                                                    |         |
|                                                                                                    |                                                                                                    |         |

# k) Podpisywanie wniosku przy pomocy profilu zaufanego c.d

| Ministerstwo Administracji i Cy (PL)   https://epuap.gov.pl/ZaufanyProfilExternal/SignDocumentTpOnlyMultiSign.iface  odwiedzane  Pisywanie dokumentów z załącznikami ormacje o zleceniu iosek do pospisu | ▼ C Q eF |
|----------------------------------------------------------------------------------------------------|----------|
| odwiedzane 🕘 Pierwsze kroki<br>pisywanie dokumentów z załącznikami<br>iormacje o zleceniu<br>iosek do pospisu                                                                                            |          |
| o odwiedzane 🥮 Pierwsze kroki<br>pisywanie dokumentów z załącznikami<br>iormacje o zleceniu<br>iosek do pospisu                                                                                          |          |
| pisywanie dokumentów z załącznikami<br>ormacje o zleceniu<br>iosek do pospisu                                                                                                    |          |
| pisywanie dokumentów z załącznikami<br>formacje o zleceniu<br>iosek do pospisu                                                                                                    |          |
| iormacje o zleceniu<br>iosek do pospisu                                                                                                    |          |
| formacje o zleceniu<br>iiosek do pospisu<br>                                                                                                    |          |
| liosek do pospisu                                                                                                    |          |
|                                                                                                    |          |
|                                                                                                    |          |
|                                                                                                    |          |
|                                                                                                    |          |
| Dokument został podpisany. Naciśnij "Ok", aby powrócić do swojego systemu.                                                                                                    |          |
|                                                                                                    |          |
| -                                                                                                    |          |
|                                                                                                    |          |
|                                                                                                    |          |
| K Anuluj                                                                                                    |          |
|                                                                                                    |          |
|                                                                                                    |          |
| Podpisywany dokument (1)                                                                                                    |          |
|                                                                                                    |          |
|                                                                                                    |          |
| iformacje o opkumencie: Wniosek do pospisu                                                                                                    |          |
| iformacje o okumencie: Wniosek do pospisu<br>11 dokument ne posiada wizualizacji. Możesz <b>pobrać</b> dokument, aby zobaczyć, co podpisujesz. Brak załączników do dokumentu.                            |          |
| iformacje o opkumencie: Wniosek do pospisu<br>2n dokument ne posiada wizualizacji. Możesz <b>pobrać</b> dokument, aby zobaczyć, co podpisujesz. Brak załączników do dokumentu.                           |          |

I) Podpisywanie wniosku przy pomocy profilu zaufanego c.d

| Centrum Systemów Informacyjnych<br>Ochrony Zdrowia    | Rejestr                    | Podmiotów V                                             | /ykonujących      | Działalno       | ść Leczniczą |          | EZD |
|-------------------------------------------------------|----------------------------|---------------------------------------------------------|-------------------|-----------------|--------------|----------|-----|
|                                                       | 0                          | 0 0                                                     | 0 0 0             |                 | 0 0          | 0        | 2   |
| <ul> <li>Wniosek został podpisany,</li> </ul>         | status whic                | osku został zmienio                                     | ny na "Do wysłani | a".             |              |          |     |
| Strona główna<br>SKRZYNKA ODBIORCZA                   |                            |                                                         |                   |                 |              |          |     |
| Komunikaty<br>Dokumenty                               | Wr                         | Wniosek oznaczony jako "gotowy do wysłania"             |                   |                 |              |          |     |
| Poświadczenia                                         | Nr wi<br>Nazw              | niosku:<br>va:                                          |                   |                 |              |          |     |
| WNIOSKI                                               | Pods                       | umowanie                                                |                   |                 |              |          |     |
| Nowy wniosek praktyka<br>Iekarska                     | Doste                      | ępne akcje                                              | Lista             | a oodoisów      |              |          |     |
| Nowy wniosek praktyka<br>pielęgniarek i położnych     | LP                         | Podpisujący                                             | List              | Data            |              |          |     |
| Wnioski robocze                                       | 1.1                        |                                                         |                   |                 | 2015-03-13 1 | 10:42:49 |     |
| Wnioski gotowe do wysłania<br>(podpisane)             |                            |                                                         |                   |                 |              |          |     |
| Wnioski w trakcie wysyłania                           |                            | Zobacz lub wydrukuj wniosek                             |                   |                 |              |          |     |
| Wnioski wysłane                                       |                            | Zobacz załączniki wniosku                               |                   |                 |              |          |     |
| Wnioski zwrócone                                      |                            |                                                         | Przywróć wnio:    | sek do stanu "i | roboczy"     |          |     |
| NNE                                                   |                            |                                                         |                   | Wyślij          |              |          |     |
| Księga rejestrowa praktyk<br>lekarskich               | Powrót do strony startowej |                                                         |                   |                 |              |          |     |
| Księga rejestrowa praktyk<br>pielęgniarek i położnych |                            | Podpisz wniosek przy użyciu certyfikatu kwalifikowanego |                   |                 |              |          |     |
| Zaświadczenia praktyk                                 |                            | Podpisz wniosek profilem zaufanym ePUAP                 |                   |                 |              |          |     |

Potwierdzenie wysłania wniosku.

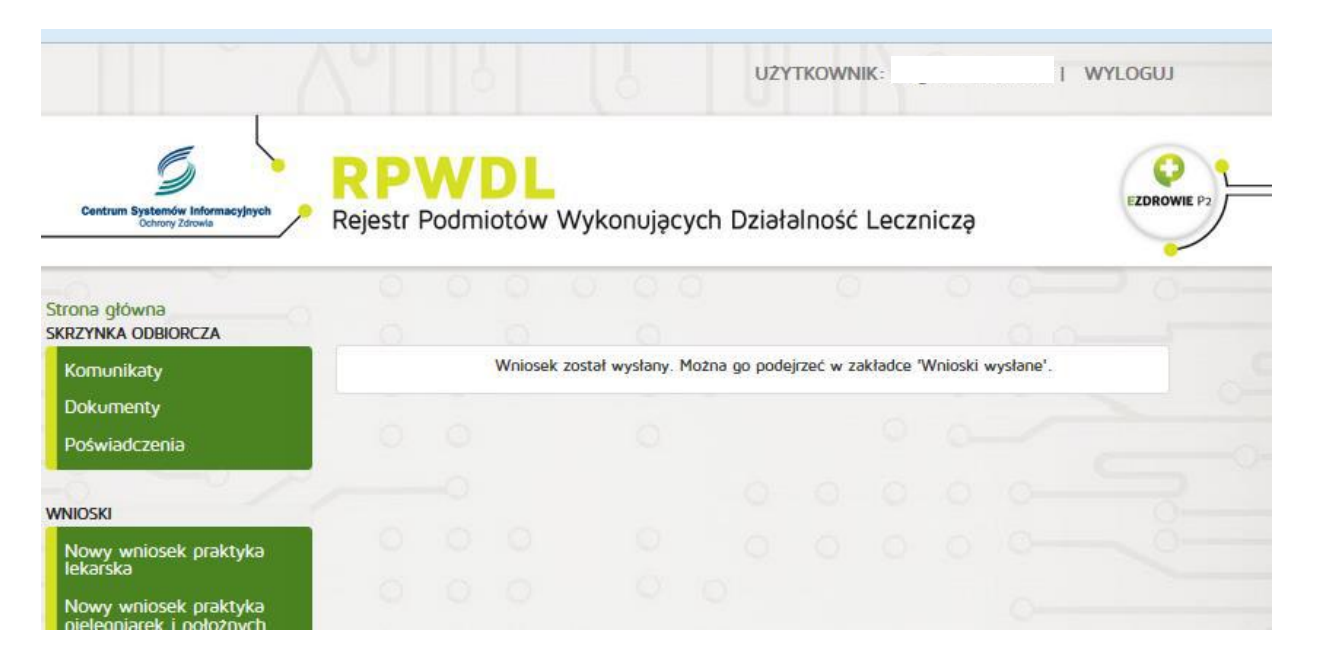